#### EAB Scheduling Instructions Link: https://csus.campus.eab.com/student/appointments/new

1. What type of appointment would you like to schedule? Advising

2. Pick a Service for your Appointment: **Sociology Major Advising** (you will have to scroll down to the Sociology section)

3. Then Pick a Date.

- 4. Then **Click** "Find Available Time".
- 5. **Click** on the time & date that works for you.
- 6. Select the time that works for you. (example below)

| NIA ST.       | ATE UN      | VIVER         | SITY -  | SACF    | RAME     | NTO        |                                                                                                    |                    |   |   |
|---------------|-------------|---------------|---------|---------|----------|------------|----------------------------------------------------------------------------------------------------|--------------------|---|---|
| VIGA          | ГЕ          | <b>Å</b> Å    |         | ľ       |          |            | Quick Search                                                                                                    |                    | ? | ( |
| < <u>Go E</u> | w A         | ashboa<br>ppo | ointi   | me      | nt       |            |                                                                                                    |                    |   |   |
| All           | Filte       | rs            |         |         |          | Start Over | ADVISING SOCIOLOGY MAJOR ADVISING                                                                                                    |                    |   |   |
| What t        | ype of a    | appoint       | ment v  | vould y | you like | e to       | Sociology Department                                                                                                    |                    |   |   |
| Advis         | sing        |               |         |         |          |            | 2 People                                                                                                    |                    |   |   |
| Servic        | e           |               |         |         |          |            | View individual availabilities                                                                                                    |                    |   |   |
| Socio         | ology M     | ajor Ac       | dvising |         |          |            | Mon, Feb 6th                                                                                                    |                    |   |   |
| Pick a        | Date 🕻      | )             |         |         |          |            |                                                                                                    |                    |   |   |
| Febr          | uary 20     | 23            |         | <       | 6        | >          | (4:15 - 4:30 PM)                                                                                                    |                    |   |   |
| S             | М           | T             | W       | =       | Ę        | S          | Tue, Feb 7th                                                                                                    |                    |   |   |
|               |             |               | 1       | 2       | 3        | 4          | (12:00 - 12:15 PM) (12:30 - 12:45 PM) (1:00 - 1:15 PM) (1:15 - 1:30 PM) (1:30 - 1:45 PM) (1:45 - 2:00 PM)                                     |                    |   |   |
| 5             | 6           | 7             | 8       | 9       | 10       | 11         |                                                                                                    |                    |   |   |
| 12            | 13          | 14            | 15      | 16      | 17       | 18         | Wed, Feb 8th                                                                                                    |                    |   |   |
| 19            | 20          | 21            | 22      | 23      | 24       | 25         | (11:00 - 11:15 AM) (11:15 - 11:30 AM) (11:30 - 11:45 AM)                                                                                      |                    |   |   |
| 26            | 27          | 28            |         |         |          |            | Thu, Feb 9th                                                                                                    |                    |   |   |
|               | 1. <b>.</b> |               |         |         |          |            | (1:00 - 1:15 PM) (1:15 - 1:30 PM) (1:30 - 1:45 PM)                                                                                            |                    |   |   |
| Staff         |             |               |         |         |          |            | Mon, Feb 13th                                                                                                    |                    |   |   |
| Sear          | ch by n     | ame           |         |         |          | V          | (10:15 - 10:30 AM) (10:30 - 10:45 AM) (11:00 - 11:15 AM) (11:30 - 11:45 AM) (3:30 - 3:45 PM) (3:45 - 4:00 PM) (4:00 - 4:15 PM) (4:15 - 4:30 P | M (4:30 - 4:45 PM) |   |   |

How would you like to meet?

| > |  |
|---|--|
| / |  |

| · · · · · · · · · · · · · · · · · · · |   |
|---------------------------------------|---|
| Search by name                        | × |

V

Course

| 7 | - | - | - | - | - | - | - | 1 | - 1 |    |   | 1 |   | - | 20  | - | - | <br>2 | e, | tic. | 5 | - | + - | <br>d'r | 1 | - | - 1 | 1 | 5 |       | <br>  | - 1 | <br>- | - 1 | 1 |   |     |
|---|---|---|---|---|---|---|---|---|-----|----|---|---|---|---|-----|---|---|-------|----|------|---|---|-----|---------|---|---|-----|---|---|-------|-------|-----|-------|-----|---|---|-----|
| - | 1 | 5 | e | k | ľ | t |   | ¢ | Ø   | Ľ, | Ĥ | 5 | e |   |     |   |   |       |    |      |   |   |     |         |   |   |     |   |   |       |       |     |       |     | 1 | V | 97. |
| L | - | - | - | - | - | - | - | - | ۰,  |    |   |   | - | - | • • | - | - | <br>- | -  | -    |   | - |     | <br>-   |   |   | -   |   | - | <br>- | <br>- | -   | <br>- | - ) |   |   |     |

| Tue, Feb 14th                                                                                                    | All times listed are in local browser timezone. |
|----------------------------------------------------------------------------------------------------|-------------------------------------------------|
| 12:00 - 12:15 PM (12:15 - 12:30 PM (12:30 - 12:45 PM (12:45 - 1:00 PM) (1:00 - 1:15 PM) (1:15 - 1:30 PM) (1:30 - 1:45 PM) (1:45 - 2:00 PM)                                                                                                    |                                                 |
| Wed, Feb 15th                                                                                                    |                                                 |
| 10:15 - 10:30 AM 10:30 - 10:45 AM 11:00 - 11:15 AM 11:15 - 11:30 AM 11:30 - 11:45 AM                                                                                                    |                                                 |
| Thu, Feb 16th                                                                                                    |                                                 |
| 1:00 - 1:15 PM (1:15 - 1:30 PM) (1:30 - 1:45 PM)                                                                                                    |                                                 |
| Mon, Feb 20th                                                                                                    |                                                 |
| 10:00 - 10:15 AM (10:15 - 10:30 AM (10:30 - 10:45 AM (11:00 - 11:15 AM (11:15 - 11:30 AM (11:30 - 11:45 AM (3:30 - 3:45 PM (3:45 - 4:00 PM (4:00 - 4:15 PM (4:15 - 4:30 PM (4:15 - 4:30 PM (4:15 - 4:30 PM (4:15 - 4:30 PM (4:15 - 4:30 PM (4:15 - 4:30 PM (4:15 - 4:30 PM (4:15 - 4:30 PM (4:15 - 4:30 PM (4:15 - 4:30 PM (4:15 - 4:30 PM (4:15 - 4:30 PM (4:15 - 4:30 PM (11:15 - 11:15 AM (11:15 - 11:15 AM (11:15 - | 4:30 - 4:45 PM                                  |
| Tue, Feb 21st                                                                                                    |                                                 |
| 12:00 - 12:15 PM 12:15 - 12:30 PM 12:30 - 12:45 PM 12:45 - 1:00 PM 1:00 - 1:15 PM 1:45 - 2:00 PM                                                                                                    |                                                 |
| Wed, Feb 22nd                                                                                                    |                                                 |
| 10:15 - 10:30 AM 10:30 - 10:45 AM 11:00 - 11:15 AM 11:15 - 11:30 AM 11:30 - 11:45 AM                                                                                                    |                                                 |
| Thu, Feb 23rd                                                                                                    |                                                 |
| 1:00 - 1:15 PM (1:15 - 1:30 PM) (1:30 - 1:45 PM)                                                                                                    |                                                 |
| Mon, Feb 27th                                                                                                    |                                                 |
| 10:00 - 10:15 AM (10:15 - 10:30 AM (10:30 - 10:45 AM (11:00 - 11:15 AM (11:15 - 11:30 AM (11:30 - 11:45 AM (3:30 - 3:45 PM (3:45 - 4:00 PM) (4:00 - 4:15 PM) (4:15 - 4:30 PM)                                                                                                    | 4:30 - 4:45 PM                                  |
| Tue, Feb 28th                                                                                                    |                                                 |
| 12:00 - 12:15 PM 12:15 - 12:30 PM 12:30 - 12:45 PM 12:45 - 1:00 PM 1:00 - 1:15 PM 1:15 - 1:30 PM 1:30 - 1:45 PM 1:45 - 2:00 PM                                                                                                    |                                                 |
| Wed, Mar 1st                                                                                                    |                                                 |
| 10:15-10:30 AM (10:30-10:45 AM (11:00-11:15 AM (11:15-11:30 AM (11:30-11:45 AM                                                                                                    |                                                 |

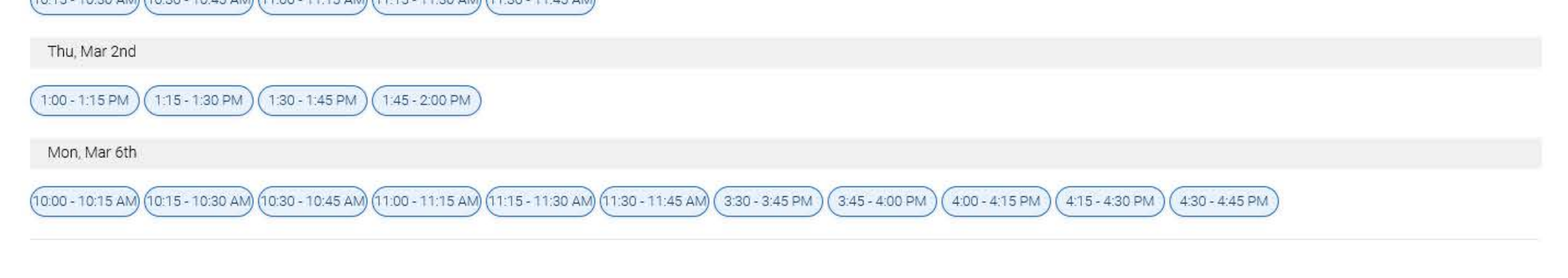

7. A new page will open up **Review Appointment Details and Confirm** (example below)

8. Under **How would you like to meet** there may be different options in a drop down menu such as Virtual, Inperson, Email, Phone. Select your preferred meeting type.

9. On the next box **Would you like to share anything else?** enter any notes you want us to see before your appointment. The more notes you enter, the better we can assist you.

10. You can **Click** the box to receive a text notification if you like, but the default is email.

11. Click the blue Schedule box. You will receive an email notification confirming the appointment.

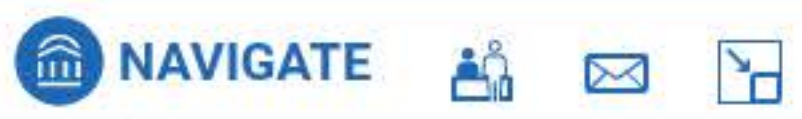

Quick Search

< Go Back |Dashboard

# 

 $\bowtie$ 

\*

Ð

# **Review Appointment Details and Confirm**

What type of appointment would you like to schedule?

Advising

## Date

02/07/2023

### Location

Sociology Department

#### Staff

Heidy Sarabia

#### Details

If you schedule an appointment, please make sure you mark your calendar and do not miss the appointment.

Best, --Prof. Sarabia

#### URL / Phone Number

https://csus.zoom.us/j/7654417000

\*How would you like to meet?

VIRTUAL X \_\_\_\_\_\_

You are seeing the only meeting type available for this time slot.

#### Would you like to share anything else?

Add your comments here

Email Reminder

 $\sim$ 

Reminder will be sent to alexa-lynnhylar@csus.edu

Text Message Reminder

Schedule

?

V

Service Sociology Major Advising

Time 12:30 PM - 12:45 PM

All times listed are in local browser timezone.

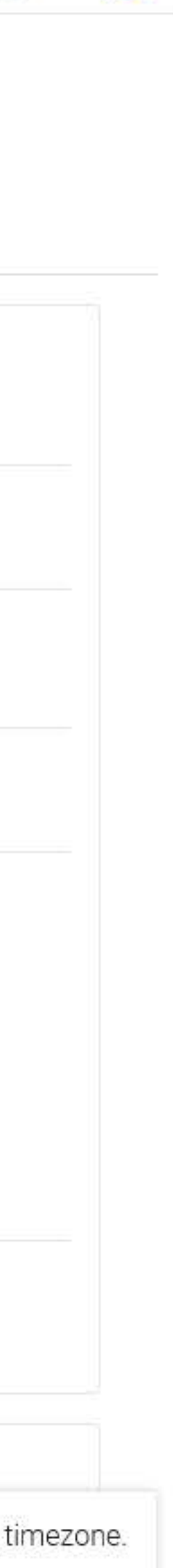